# **Customer Credit Limit - User Guide**

by CedCommerce Products Documentation

| 1. Overview                              | . 3 |
|------------------------------------------|-----|
| 2. Product Description                   | 3   |
| 3. Outstanding Features of Extension     | 4   |
| 4. General Configuration                 | 4   |
| 5. Assign Credit Limit to Customer       | 4   |
| 6. Store Credit Page (Logged In User)    | 5   |
| 7. Customer Purchase via Credit Provided | 6   |
| 8. Check Credit Limit Update             | 6   |
| 9. Admin Updating the Credit Limit       | . 7 |
| 10. Support                              | 8   |
|                                          |     |

### 1. Overview

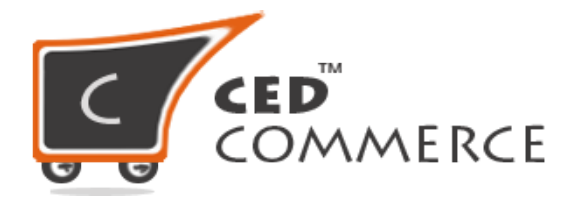

## **CUSTOMER CREDIT LIMIT**

### USER GUIDE

CedCommerce Inc.

This document will explain the feature and functionality of CUSTOMER CREDIT LIMIT extension by CedCommerce for your Magento® Store.

Magento® Editions Compatibility Community – 2.0.x , 2.1.x , 2.2.x

#### **Confidential Information Notice**

Copyright © CedCommerce 2018 All Rights Reserved. Any unauthorized reproduction of this document is prohibited.

The document and the information it contains may not be reproduced or disclosed to any unauthorized users without the prior written permission from CedCommerce Inc.

### 2. Product Description

The Credit Limit extension facilitates admin to set the credit limit for customers thereby adding payment method "Pay on Account", that works towards accepting credit orders. The customer can place an order via "Pay on Account" payment method as long as he does not exceeds the credit limit. This Feature allows a merchant to brand their Store Credit as their own.

When we talk about a B2B business where bulk purchasing is done, allowing your customers to purchase goods keeping in terms with your approved credit limit, plays a major role in uplifting your business.

Credit limit 2.x adds a payment method "Pay on Account", which is used to accept credit orders. If a customer exceeds the credit limit provided to him by the admin, the customer can no longer order with the "Pay on Account" method, Credit Limit exceeds limit message is shown on the Checkout page. With our Credit Limit Extension, even customers can keep a track of their available credit.

### 3. Outstanding Features of Extension

#### For Customers:

- · Use Store Credit Limit provided to him to pay for his order
- A customer can check the details of their Used and Remaining limit
- Refund for the product ordered via credit limit is easily managed for the customer.

#### For Admin:

- · Select the customer whom to award the Credit Limit
- · View the list of customers who are using the Credit Limit feature
- · Manually Add or Subtract Credit for Customers
- Refund for the product ordered via credit limit is easily managed for the customer.

#### Benefit:

- 100% open source
- · Easy Installation and Extension Configuration Process
- User-friendly interface

### 4. General Configuration

In order to configure your Credit Limit Extension, login into the Magento administrative panel, and select *Stores > Configuration > Credit Limit* 

| Customer Credit Limit                            |     | $\odot$ |
|--------------------------------------------------|-----|---------|
| Enable Customer Credit Limit Option<br>[website] | Yes | •       |

Enable Customer Credit Limit Option to YES to enable the feature for your store.

### 5. Assign Credit Limit to Customer

To configure the Credit Limit for any customer admin need to assign the credit amount for each customer individually as per the history. He can even close the feature for any of the individual customers any time.

To assign the credit limit to any customer, admin can navigate to Customer < Credit Limits < Add Credit Limit

|                                                     | ← Back to register or connect ar                                                                                                    | n account Reset | Save and Continue Edit Save                                   |
|-----------------------------------------------------|----------------------------------------------------------------------------------------------------|-----------------|---------------------------------------------------------------|
| MANAGE CREDIT LIMIT                                 | Credit Limit                                                                                                    |                 |                                                               |
| Credit Limit 🖌                                      | Credit Limit * 100                                                                                                    |                 |                                                               |
| Customer                                            |                                                                                                    |                 |                                                               |
|                                                     | Adding the Credit Limit                                                                                                    | Amount          |                                                               |
|                                                     |                                                                                                    |                 |                                                               |
|                                                     | ← Back to register or connect ar                                                                                                    | n account Reset | Save and Continue Edit Save                                   |
| MANAGE CREDIT LIMIT                                 | ← Back to register or connect an Search Reset Filter 2 records found                                                                  | 20 r            | Save and Continue Edit     Save       per page     1     of 1 |
| MANAGE CREDIT LIMIT                                 | ← Back to register or connect an Search Reset Filter 2 records found ID# First                                                        | account Reset   | Save and Continue Edit Save                                   |
| MANAGE CREDIT LIMIT<br>Credit Limit 🖍<br>Customer 🖌 | ← Back to register or connect an<br>Search Reset Filter 2 records found<br>ID# Firs                                                   | t Name Last N   | Save and Continue Edit Save                                   |
| MANAGE CREDIT LIMIT<br>Credit Limit 💉<br>Customer 🖌 | <ul> <li>← Back to register or connect and</li> <li>Search Reset Filter 2 records found</li> <li>ID# Firs</li> <li>□ 1 Ver</li> </ul> | account Reset   | Save and Continue Edit Save                                   |

#### Selecting the Customer to whom to provide the Credit Limit

Now the Credit limit to the customer has been provided and he can purchase the product from a store for a certain amount.

Admin can also track the customer Credit details (Credit Amount Provided / Used Credit Amount / Remaining Credit Amount)

### 6. Store Credit Page (Logged In User)

To view the credit limit customer can check his details from the My Account option and then move to the Credit Limit tab.

Here he can view all the information regarding his total credit that was provided by the admin, how much credit he has utilized and the credit that has been left.

A customer can also view all of his order placed via credit limit option, and track the details for that.

### Credit Limit

| Account Dashboard<br>My Orders<br>My Downloadable Products<br>My Wish List | Total Credit Limit<br>Your total credit limit Is: \$100.00 |                                | Used Credit Limit<br>Your used credit limit Is: \$50.00 |             | Available Credit Limit<br>Your available credit limit Is: \$50.00 |             |                      |
|----------------------------------------------------------------------------|------------------------------------------------------------|--------------------------------|---------------------------------------------------------|-------------|-------------------------------------------------------------------|-------------|----------------------|
| Address Book<br>Account Information<br>Stored Payment Methods              | Order Placed                                               | d By Credit<br><sub>Date</sub> | t Limit<br>Ship To                                      | Order Total | Status                                                            |             | Action               |
| Billing Agreements                                                         | 00000004                                                   | 7/12/18                        | Naved Siddiqui                                          | \$50.00     | Order Placed By Cr                                                | redit Limit | View Order   Reorder |
| My Product Reviews<br>Newsletter Subscriptions<br>Credit Limit             | 1 Item                                                     |                                |                                                         |             |                                                                   |             | Show 10 v per page   |

### 7. Customer Purchase via Credit Provided

If a customer has been assigned with the Credit Limit, the Credit component will display the payment method at the time of checkout. If the customer does not have a Credit balance, the component will not display.

| 🚫 LUMA                                       |                               |
|----------------------------------------------|-------------------------------|
|                                              |                               |
| Shipping Review & Payments                   |                               |
| Payment Method:                              |                               |
| Pay by Credit Amount                         | Order Summary                 |
| My billing and shipping address are the same | Cart Subtotal \$19.00         |
| Naved Siddiqui                               | Shipping \$5.00               |
| GomtiNagar                                   | Flat Rate - Fixed             |
| Lucknow, Uttar Pradesh 226022                | Order Total \$24.00           |
| India<br>9519646951                          | 1 Item in Cart                |
|                                              | Place Order Ship To:          |
| Check / Money order                          | Naved Siddiqui                |
|                                              | GomtiNagar                    |
| Apply Discount Code 🗸                        | Lucknow, Uttar Pradesh 226022 |
|                                              | 9519646951                    |

### 8. Check Credit Limit Update

|                                                                            | Credit           | Limi        | t                       |                                                         |                    |                                                                   |                      |         |
|----------------------------------------------------------------------------|------------------|-------------|-------------------------|---------------------------------------------------------|--------------------|-------------------------------------------------------------------|----------------------|---------|
| Account Dashboard<br>My Orders<br>My Downloadable Products<br>My Wish List | Tota<br>Your tot | al Credit   | : Limit<br>is: \$100.00 | Used Credit Limit<br>Your used credit limit is: \$74.00 |                    | Available Credit Limit<br>Your available credit limit is: \$26.00 |                      |         |
| Address Book                                                               |                  |             |                         |                                                         |                    |                                                                   |                      |         |
| Account Information                                                        | Order Place      | d By Credit | Limit                   |                                                         |                    |                                                                   |                      |         |
| Stored Payment Methods                                                     | Order #          | Date        | Ship To                 | Order Total                                             | Status             |                                                                   | Action               |         |
| Billing Agreements                                                         | 00000004         | 7/12/18     | Naved Siddiqui          | \$50.00                                                 | Order Placed By Cr | edit Limit                                                        | View Order   Reorder |         |
| My Product Reviews                                                         | 00000005         | 7/12/18     | Naved Siddiqui          | \$24.00                                                 | Order Placed By Cr | edit Limit                                                        | View Order   Reorder |         |
| Newsletter Subscriptions<br>Credit Limit                                   | 2 Item(s)        |             |                         |                                                         |                    |                                                                   | Show 10 v pe         | er page |

**Note:** To clear the credit amount used by the customer, he needs to pay via offline method to the admin and then admin updates his detail in the system, therefore, his limit is refreshed again.

### 9. Admin Updating the Credit Limit

When the customer makes the payment for his outstanding credit limit to the admin via any offline method, then the customer needs to update the detail in the panel.

| Add Credit Limit |      |                                       |               |                    |                             |        |               |
|------------------|------|---------------------------------------|---------------|--------------------|-----------------------------|--------|---------------|
|                  |      |                                       |               |                    | <b>Filters</b> Obfault View | •      | Columns 🔻     |
| Action           | IS   | <ul> <li>✓ 2 records found</li> </ul> |               |                    | 20 • per page <             | 1      | of 1 >        |
| V                | ID i | Customer Email                        | Credit Amount | Used Credit Amount | Remaining Amount            | Action | Pay Action    |
|                  | 1    | roni_cost@example.com                 | \$150.00      | \$111.76           | \$163.24                    | Edit   | Pay<br>Amount |
|                  | 2    | navedsiddiqui@cedcoss.com             | \$100.00      | \$74.00            | \$26.00                     | Edit   | Pay<br>Amount |

#### Customer < Credit Limit < Pay Amount

|                  |                 | ← Back to register or connect an account | Reset | Save |
|------------------|-----------------|------------------------------------------|-------|------|
| MANAGE BALANCE   | Manage Balance  |                                          |       |      |
| Manage Balance 🖌 | Total Limit     | 100.0000                                 |       |      |
|                  | Credit Balance  | 26.0000                                  |       |      |
|                  | Paid Amount 🔸   | 74                                       |       |      |
|                  | Trfansaction Id | 9519646951_1                             |       |      |

#### ← Back to register or connect an account Reset Save and Continue Edit MANAGE CREDIT LIMIT -1 of 1 Reset Filter 2 records found 20 < > Search per page Credit Limit Paid A Customer Fror Paid History \$74.00 9519646951\_1 6

### Customer now updates the client payment for future tracking

From the **Paid History** Tab admin can check all the payment made by a customer to clear his outstanding credit history.

### 10. Support

If you need any further support or have any questions directly related to Credit Limit extension, please use our Online Message Form to contact us or send us an email at support@cedcommerce.com

Best Regards,

**CedCommerce Team**